# 接種証明書の発行方法 1/3

品:詳細を表示

再発行

(2022.7.19版)

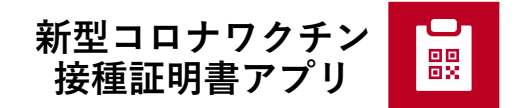

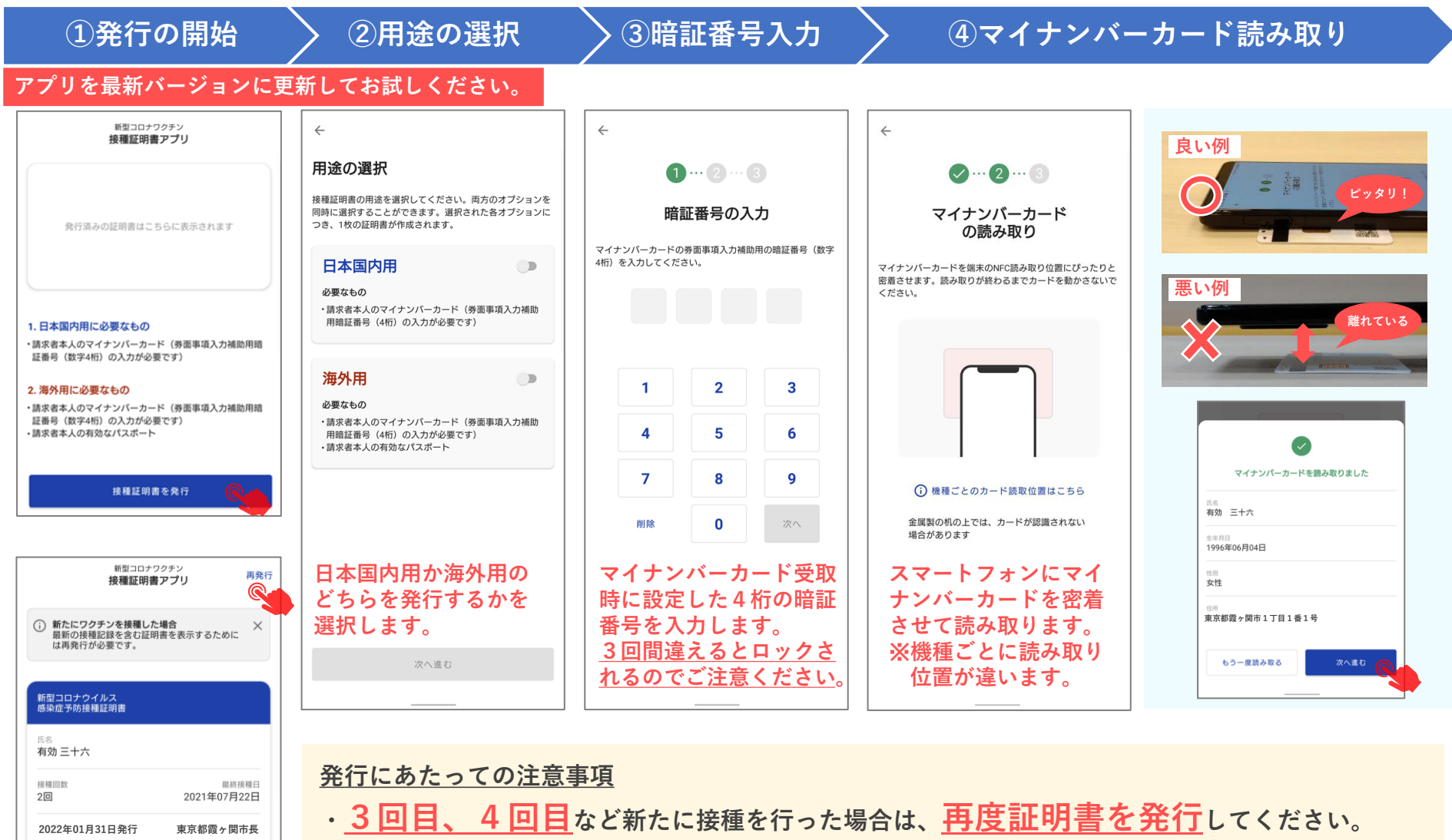

- ※ 過去に発行した証明書の情報は変更されません。
- ・入力する暗証番号はマイナンバーカード受取時に設定した「券面事項入力補助用」の暗証番号
  (数字4桁)です。ロックされた場合は市区町村窓口でのロック解除が必要です。

## 接種証明書の発行方法 2/3

(2022.7.19版)

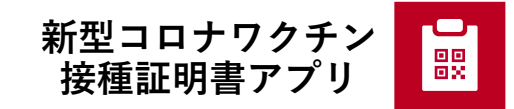

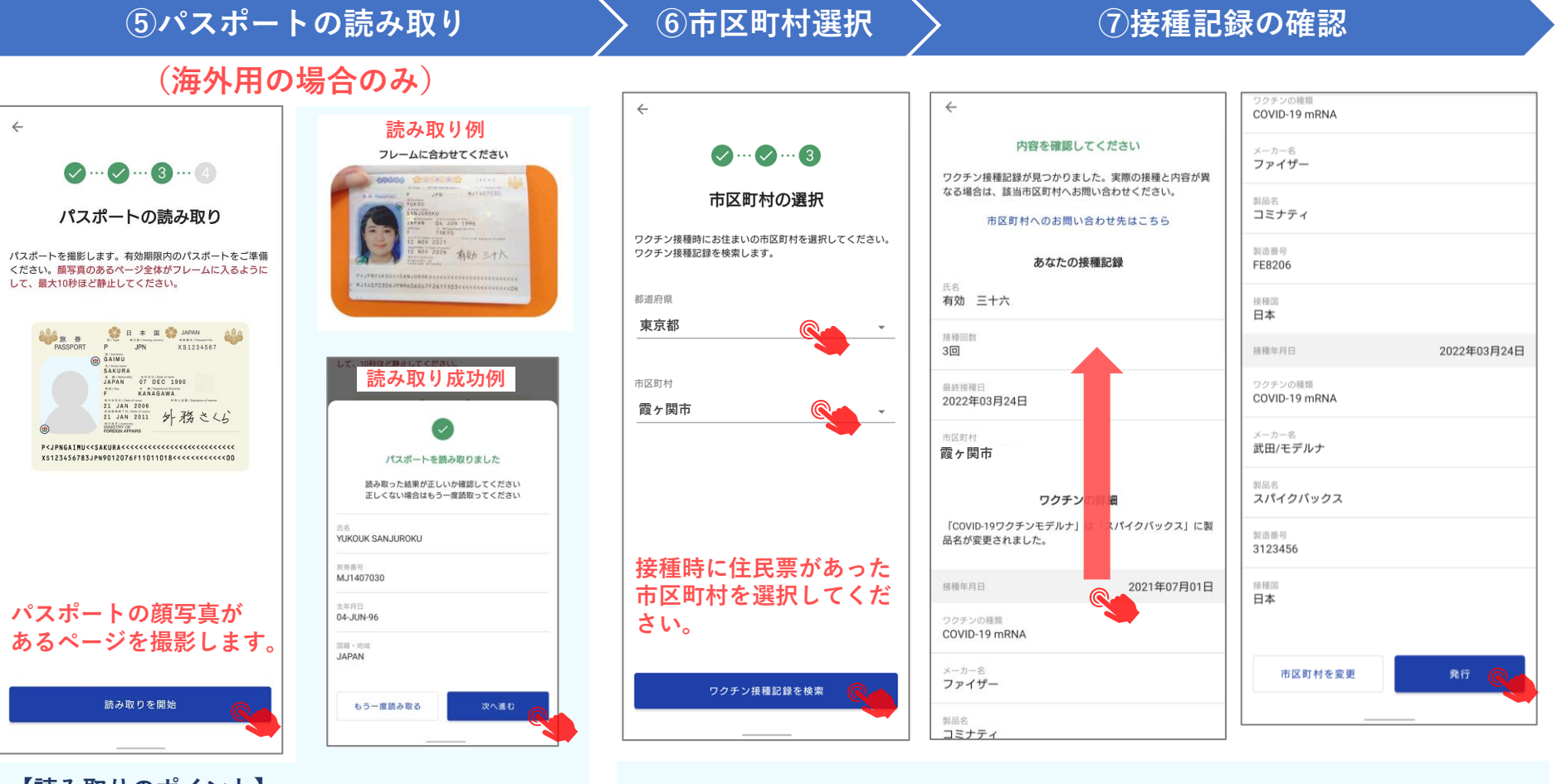

【読み取りのポイント】

- ・ページ下部の文字列が隠れないように写す。
- ・パスポートを地面と垂直にすると光が
  反射しにくい。
- ・文字を誤って読み取った場合はもう一度読み取る。

・選択した市区町村が管理する接種記録のみ表示されます。

- ・接種から記録の登録までに時間がかかる場合があります。
- ・接種記録が見つからない場合や記録に誤りがある場合は、
  接種時に住民票があった市区町村を選択しているか確認の
  上、対象の市区町村へお問合せください。

エラーメッセージ例

| (47010)<br>技種記録が見つかりません。恐れ入りま<br>が、選択した市区町村のウェブサイトな。<br>お問い合わせ方法を確認の上、市区町村1<br>問い合わせ方法を確認の上、市区町村1<br>問い合わせだださい。(未接種の方が申I<br>れた場合もこの画面が表示されます) | すでおさ |
|----------------------------------------------------------------------------------------------------|------|
|                                                                                                    | ок   |

# 接種証明書の発行方法 3/3

(2022.7.19版)

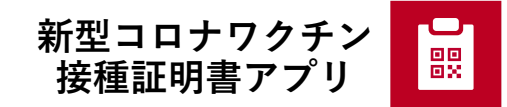

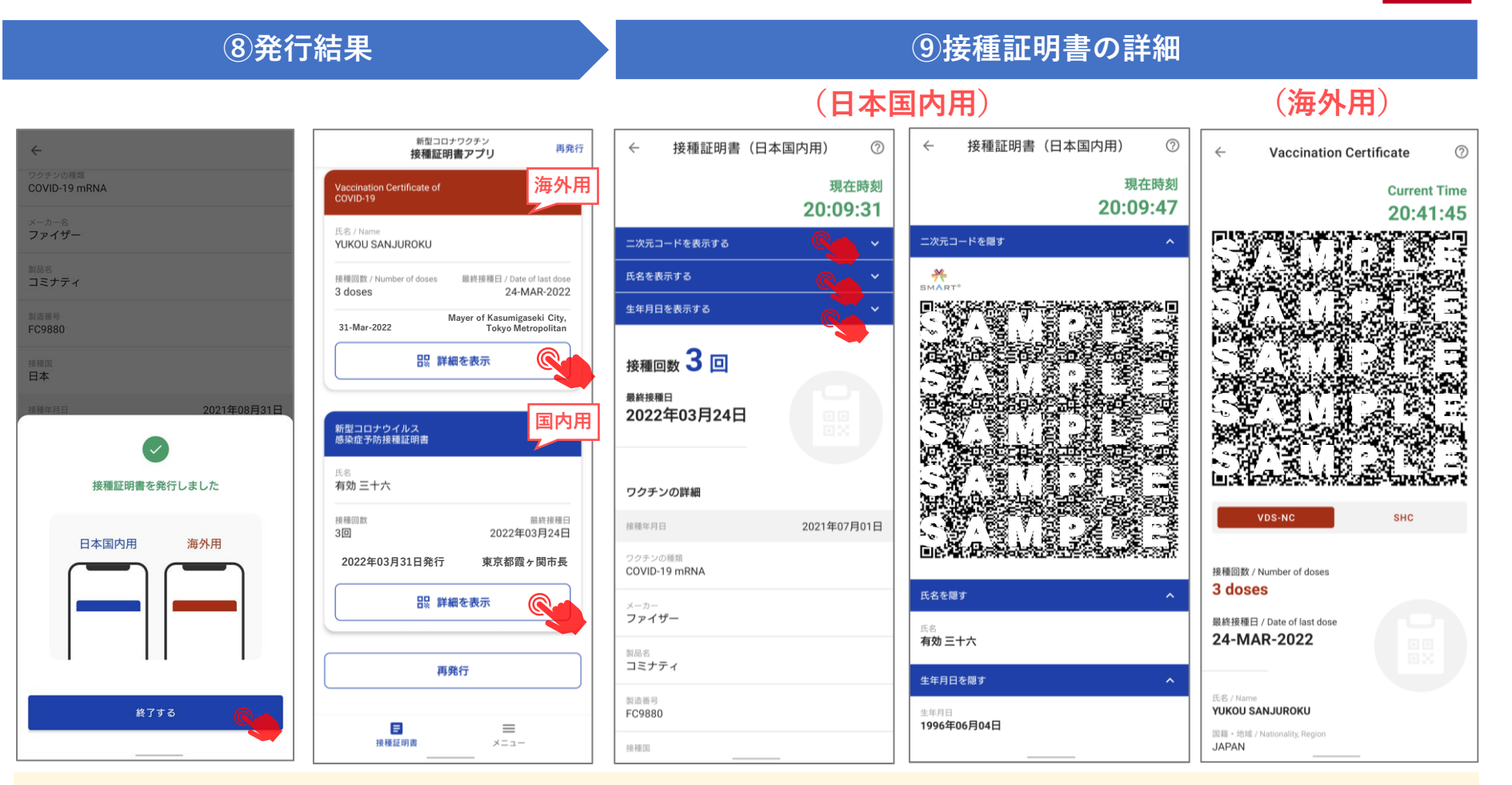

#### 注意事項

- ・<u>3回目、4回目</u>など新たに接種を行った場合は、<u>再度証明書を発行</u>してください。 ※過去に発行した証明書の情報は変更されません。
- ・接種から証明書の発行が可能になるまでに、時間がかかる場合があります。
- ・1回目から4回目の接種の間に別の市区町村へ引っ越した場合は、市区町村ごとに発行が必要です。
- ・不要な証明書は詳細画面の削除ボタンで削除できます。

この証明書を削除

## 接種証明書の画像保存方法

#### 利用手順

- 1. バージョン1.4.0以降にアプリをアップデート
- 2. アップデート後に接種証明書を発行(再発行) ※1.3.0以前のアプリで発行した証明書は画像保存できません。
- 3. 接種証明書の詳細画面から「この証明書を画像として保存」をタップ
- ・印刷する場合:二次元コードを鮮明に印刷するために、A4サイズで印刷することが推奨です。

### 1.4.0以降のアプリで証明書を再発行

### 証明書の**詳細画面から「この証明書を画像として保存」**をタップ

アプリを最新バージョンに更新してお試しください

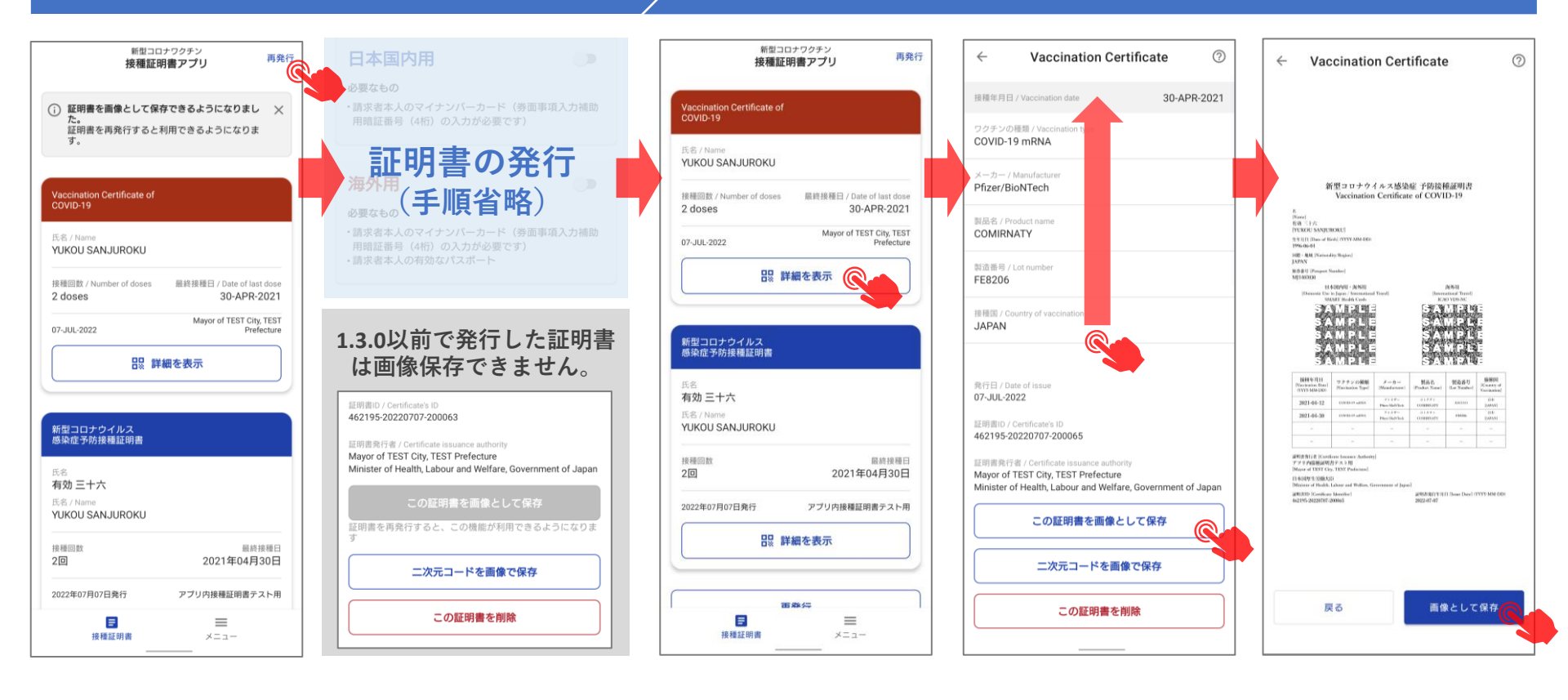